# WILLKOMMEN

#### Dein Online-Fitness-Kurs in Notion

Kopiere den Online-Kurs in deinen eigenen Notion-Account innerhalb der nächsten 14 Tage, damit du den Zugang nicht verlierst! Wenn du bereits einen Notion-Account hast, logge dich <u>hier</u> ein.

Wenn du noch keinen Notion-Account hast, kannst du <u>hier</u> kostenlos einen Account erstellen.

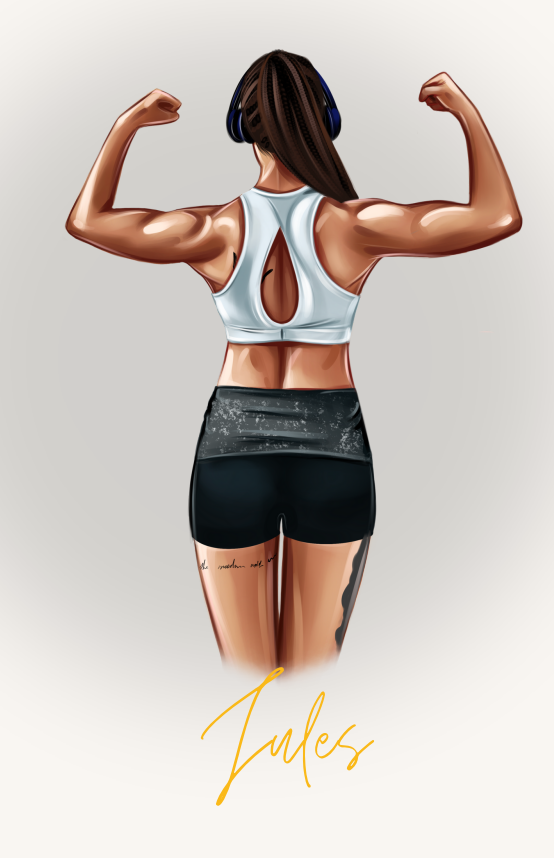

In Notion selbst findest du sämtliche Kurs-Inhalte in Video- und Textform, weiterführende Informationen und natürlich sämtliche Analysen, die dich in deiner Trainingsplanung unterstützen.

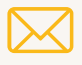

fitness@die-fitnesstrainerin.at

# NOTION

#### So registrierst du dich bei Notion

Zu Beginn musst du dich bei Notion registrieren. Dies ist kostenlos und benötigt nur ein paar Klicks:

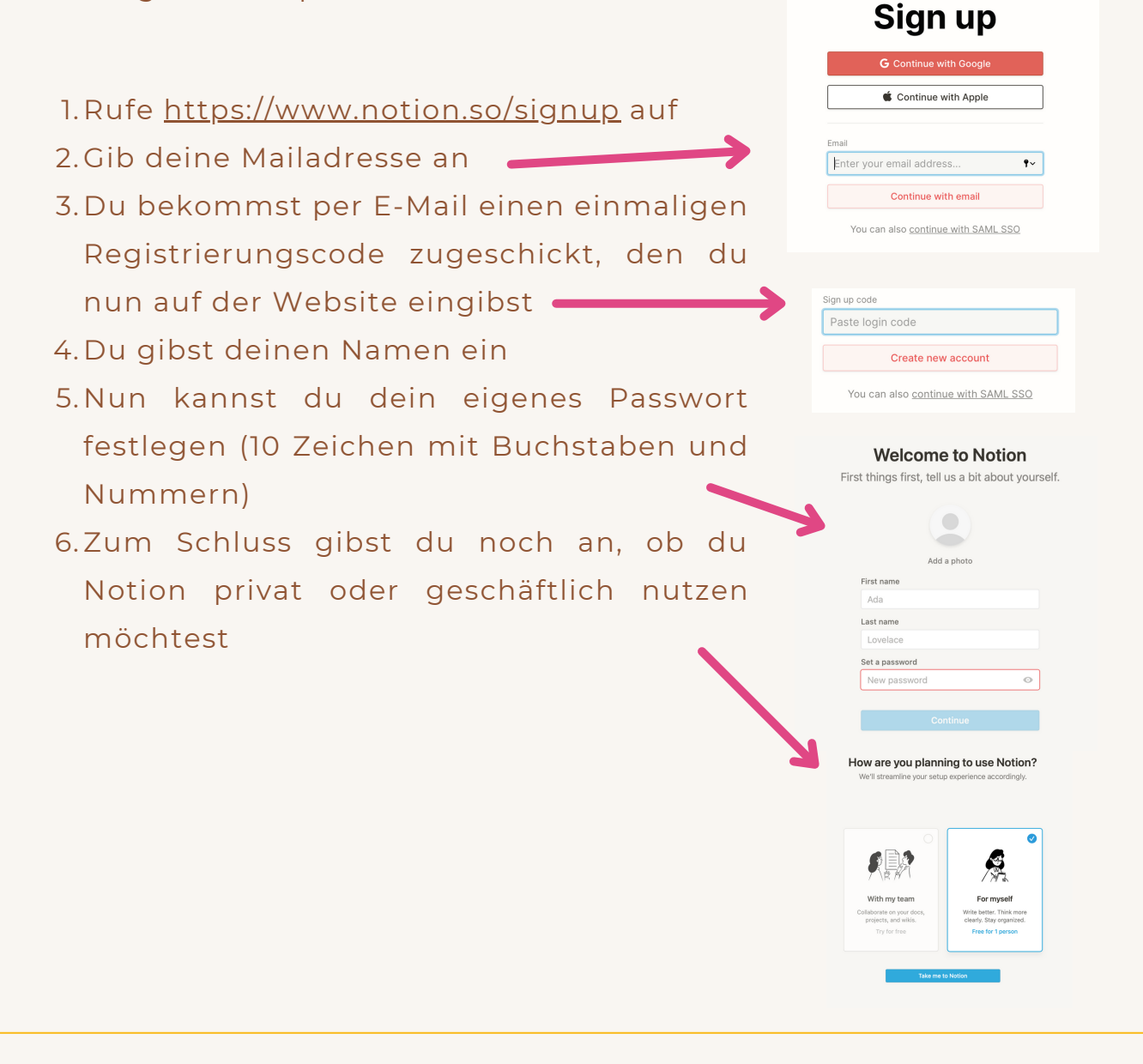

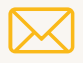

fitness@die-fitnesstrainerin.at

# NOTION

#### So fügst du meinen Online-Kurs in dein Notion ein

Damit du sämtliche Tabellen und andere Tools in meinem Online-Kurs nutzen kannst, musst du diese erst in dein persönliches Notion kopieren. Das funktioniert ganz einfach mit wenigen Klicks:

- 1.Öffne den Link zu meinem Online-Kurs
- 2. Registriere dich in Notion oder logge dich ein
- 3. Klicke auf "Duplicate" TeodytormingPra

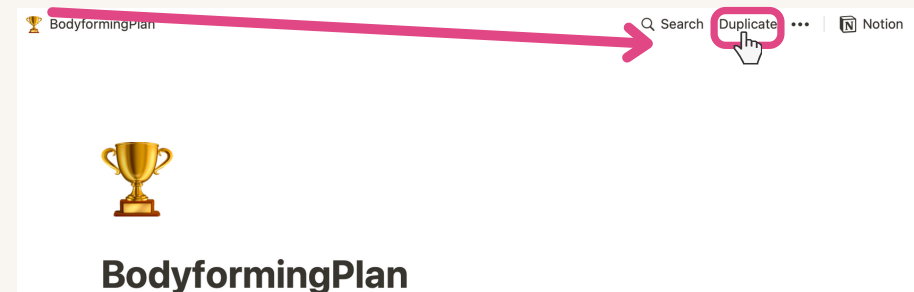

Nun findest du den Kurs in deinem persönlichen Notion-Bereich und kannst die Inhalte nach deinen eigenen Wünschen bearbeiten

Alle deine Änderungen werden von Notion normalerweise automatisch gespeichert, sodass du deine eingegebenen und/oder veränderten Daten nicht händisch sichern musst. Möchtest du ab und zu ein Backup deiner persönlichen Notion-Inhalte machen, kannst du das unter Settings > Settings > Export Content.

### Wenn du dich näher mit Notion als Planungs-Tool befassen möchtest, findest du <u>hier</u> einige Anleitungen.

Anmerkung: Sollte nach dem Klick auf "Duplicate" die Anmerkung "Choose your workspace" auftauchen und nicht klickbar sein, bist du erst Gast-User. Klicke im linken unteren Bildschirm-Eck auf "Create a Workspace" und erstelle einen Account. Anschließend kannst du den Kurs wie oben beschrieben in deinen Workspace duplizieren.

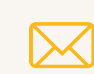

fitness@die-fitnesstrainerin.at

### NOTION

#### So kopierst du Elemente in Notion

Damit du meinen Online-Kurs bestmöglich nutzen und die Auswertungen an deine Anforderungen anpassen und für neue Wochen und Monate erweitern kannst, folgt hier eine kurze Erklärung zum Kopieren von Elementen in Notion.

| 🗊 Delete Del                               |                   |      |      |      |      |      |      |      |   |
|--------------------------------------------|-------------------|------|------|------|------|------|------|------|---|
| Duplicate                                  |                   |      |      |      |      |      |      |      |   |
| Copy link                                  | 🗧 Beispieltabelle |      |      |      |      |      |      |      |   |
| ➡ Move to Ctrl+Shift+P                     | An Name           | ⊮ Mo | 🕑 Di | 🗹 Mi | I Do | 🕑 Fr | 🗹 Sa | ✔ So | + |
| Last edited by Jules 🛠<br>Today at 7:20 AM | XXXXX             |      |      |      |      |      |      |      |   |
|                                            | XXXXX             |      |      |      |      |      |      |      |   |
| ② Learn about databases                    | XXXXXX            |      |      |      |      |      |      |      |   |
|                                            | X0000X            |      |      |      |      |      |      |      |   |
|                                            | - New             |      |      |      |      |      |      |      |   |

Um eine Tabelle oder andere Elemente in Notion zu kopieren, fährst du mit der Maus über die Tabelle, sodass links von der Tabelle ein Raster mit 6 Punkten erscheint. Klickst du auf diesen Raster, erscheint ein Menü-Fenster, in dem du auf "Duplicate" klicken kannst. Anschließend kannst du die kopierte Tabelle nach deinen Wünschen anpassen.

Wenn du dich näher mit Notion als Planungs-Tool befassen möchtest, findest du <u>hier</u> einige Anleitungen.

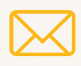

fitness@die-fitnesstrainerin.at